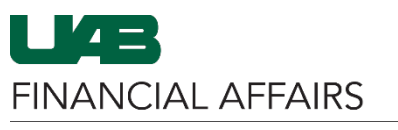

The University of Alabama at Birmingham

## Oracle Self Service: Nine Month Pay Election

| Log in to <b>Oracle HR &amp;</b><br>Finance                                                                                                    | myApps                                                                                                    |  |
|----------------------------------------------------------------------------------------------------|----------------------------------------------------------------------------------------------------|--|
| Navigate to the <u>myUAB portal.</u>                                                                                                    | Adobe Sign AskIT                                                                                                    |  |
| & Finance.                                                                                                    | Oracle HR & BlazerID Central Central                                                                                                    |  |
| <ul> <li>Navigate to Nine Month Pay Election via UAB Self Service Applications <ul> <li>Click the 3-lined navigation button</li> <li>in the top left of the Oracle homepage.</li> <li>Choose UAB Self Service Applications.</li> <li>Select Nine Month Pay Election.</li> </ul> </li> </ul> | Search       Image: Control of the second second seco |  |
| Consider your selection on<br>the Nine Month Pay Election<br>Form<br>• Non-Deferred<br>Payment Option<br>or<br>• Deferred Payment<br>Option                                                                                                    | Nine Month Pay Election Form         Name       Dample, Employee         Till       0134.Asst Porf         Organization       431000000 Curriculum Instruction         Payrol       9/12 Monthly         Ron-Deferred Payment Option: Payments disbursed over the contract period         Current Assignment       Contract Period         Salary Distribution Months       August 15 - May         9 Northis       August 15 - May         14       May         May       Submit for Non-Deferred Option         Deferred Payment Option: Payments disbursed over 12 Months       Hay         Current Assignment       Contract Period         14       May         May       Submit for Non-Deferred Option         Deferred Payment Option: Payments disbursed over 12 Months       Hay         14       May         15       August 15 - May         16       Contract Period       Salary Distribution Months         19       Northis       August 15 - May         12       August 15 - May       12         19       Northis       August 15 - May         19       Ut defer the receipt of my monthy pay according to the plan as provided in the chart.         1       Inderstand this dection applies to regular re                                                                                                    |  |

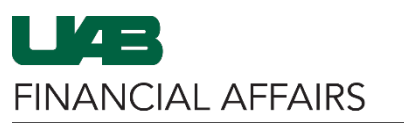

The University of Alabama at Birmingham

| Non-Deferred Payment Option: Payments disbursed over the contract period                                                                                                    |                                                                                                    |                                                                                                    |                                                                                                    |  |                                                                                                    |  |  |  |
|----------------------------------------------------------------------------------------------------|----------------------------------------------------------------------------------------------------|----------------------------------------------------------------------------------------------------|----------------------------------------------------------------------------------------------------|--|----------------------------------------------------------------------------------------------------|--|--|--|
|                                                                                                    | Current Assignment                                                                                                    |                                                                                                    |                                                                                                    |  |                                                                                                    |  |  |  |
|                                                                                                    | Length                                                                                                    | Contract Period                                                                                                    | Salary Distribution Months                                                                                                    |  |                                                                                                    |  |  |  |
|                                                                                                    | 9 Months                                                                                                    | August 15 - May<br>14                                                                                                    | 1/2 August, September - April, 1/2<br>May                                                                                                    |  |                                                                                                    |  |  |  |
|                                                                                                    | Submit for Non-Deferred O                                                                                                    | ption                                                                                                    |                                                                                                    |  |                                                                                                    |  |  |  |
|                                                                                                    |                                                                                                    |                                                                                                    |                                                                                                    |  |                                                                                                    |  |  |  |
| Payment Option: Payments disbursed over 12 Months         Current Assignment Length Contract Period       Salary Distribution Months         9 Months       August 15 - May 14 1/2 August, September - July, 1/2 August         The following statements apply to the Deferred Payment Option: |                                                                                                    |                                                                                                    |                                                                                                    |  |                                                                                                    |  |  |  |
|                                                                                                    |                                                                                                    |                                                                                                    |                                                                                                    |  | <ul> <li>I elect to defer the receipt of my monthly pay according to the plan as provided in the chart.</li> <li>I understand this election applies to regular recurring monthly pay and any additional nine month assignment.<br/>It does not apply to amounts paid as nonrecurring elements (additional pay).</li> <li>I understand this election is irrevocable without exception during the plan year and deferred pay cannot be received until the payback period as indicated in the chart.</li> <li>I understand if I terminate my employment before the payback period, I will receive a full refund of my deferred pay on the next regular payroll after completion of my termination document.</li> <li>I understand there will be no interest accrued on any amount deferred from my pay during the deferral period.</li> <li>Taxes are withheld upon payment.</li> </ul> |  |  |  |
|                                                                                                    |                                                                                                    |                                                                                                    |                                                                                                    |  |                                                                                                    |  |  |  |
|                                                                                                    |                                                                                                    |                                                                                                    |                                                                                                    |  |                                                                                                    |  |  |  |
| Confirmation<br>Your election for the Deferred Option<br>NOTE:<br>To print a copy of the election form for<br>Use the printer icon in the toolbar to<br>close the form.                                                                                                    | is confirmed.<br>or your records, please click OK.<br>print a copy. If no printed copy is needed, you                                                                                                    | ı may                                                                                                    | QK                                                                                                    |  |                                                                                                    |  |  |  |
|                                                                                                    | Non-Deferred Payment         Payment Option: Payments di         Current Assignme         9 Months         The following stateme         1 elect to defer th         1 understand this         It does not apply         1 understand this         deferred pay cam         1 understand the         1 understand the         Taxes are withhel         I have read and unde         Submit for Deferred         Submit for Deferred option         NOTE:         Your election for the Deferred Option         NOTE:         To print a ropy of the election form for         Use the form. | Non-Deferred Payment Option: Payments disbursed         Current Assignment<br>Length         9 Months         Submit for Non-Deferred O         Payment Option: Payments disbursed over 12 Months         Current Assignment Length Contract Period Salary         9 Months         August 15 - May 14 1/2 August 15 - May 14 1/2 August 15 - May 14 1/2 August 15 - May 14 1/2 August 15 - May 14 1/2 August 16 - May 14 1/2 August 15 - May 14 1/2 August 16 - May 14 1/2 August 16 - May 14 1/2 August 16 - May 14 1/2 August 16 - May 14 1/2 August 16 - May 14 1/2 August 16 - May 14 1/2 August 16 - May 14 1/2 August 16 - May 14 1/2 August 16 - May 14 1/2 August 16 - May 14 1/2 August 16 - May 14 1/2 August 16 - May 14 1/2 August 17 - May 14 1/2 August 16 - May 14 1/2 August 16 - May 14 1/2 August 16 - May 14 1/2 August 16 - May 14 1/2 August 17 - May 14 1/2 August 17 - May 14 | Non-Deferred Payment Option: Payments disbursed over the contract period         Current Assignment<br>Length       contract Period         August 15 - May<br>14         Submit for Non-Deferred Option |  |                                                                                                    |  |  |  |

Oracle Self Service: Nine Month Pay Election